## Tips & Tricks

## **Batch Emailing from File**

Did you know that you can import a file of Customers or Contacts for use in Batch emailing so you are not just restricted to the filters on the Lists for deciding which Customers or Contacts you wish to email?

You could use this feature for importing a file of Customers from a SA report to use in a marketing email.

Or, let's say you wanted to email all the Contacts of Customers belonging to a specific Customer Category, I will demonstrate how to do this.

First, create your Contacts report.

Navigator > Reports > Accounts Receivable > Customer Reports > Add Layout > Contact

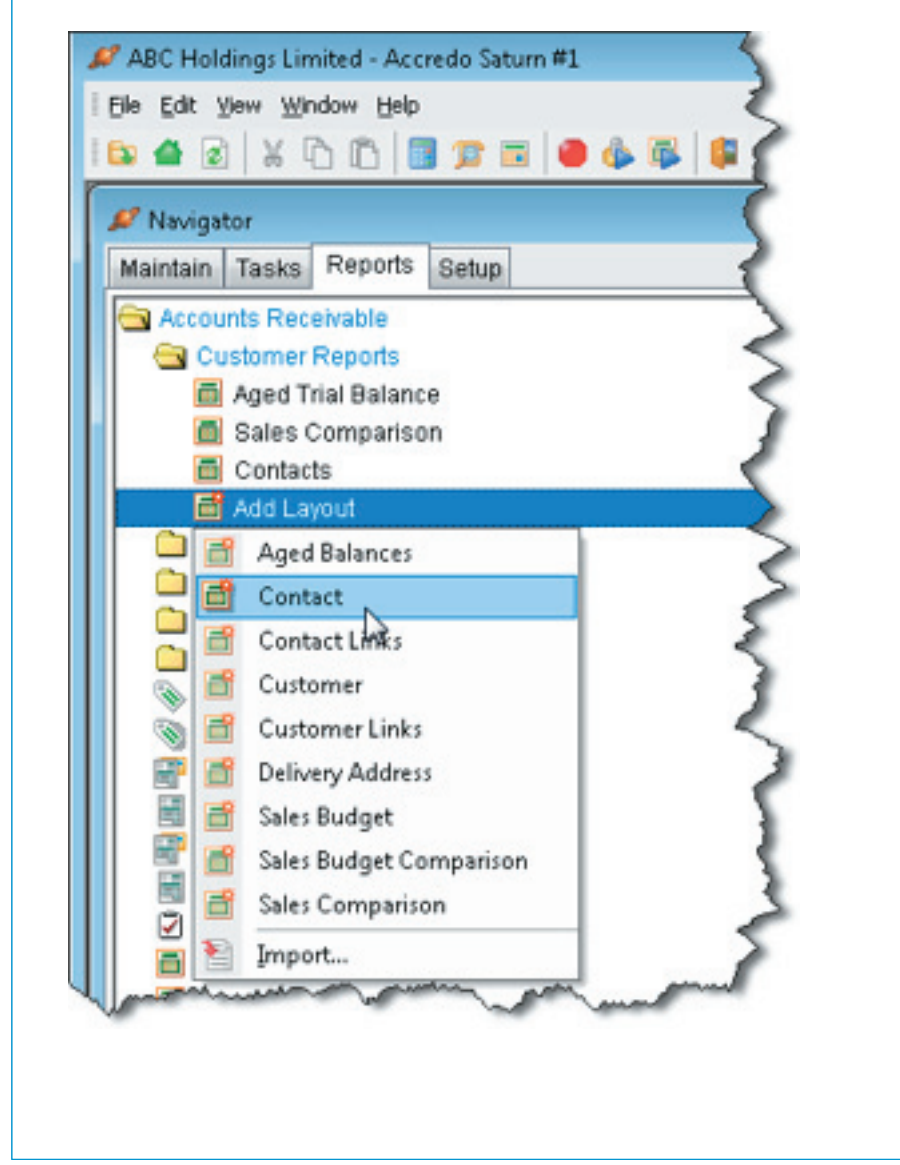

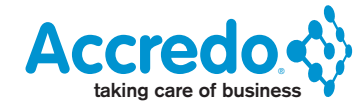

| Customise Layout      | - Contact     |               |              |
|-----------------------|---------------|---------------|--------------|
| iyout Name 🔽          | intact Report |               | C Selections |
| ort Order             | 10 🚔          |               |              |
| anort Title           | ntact Report  |               |              |
| spon nue oc           | macricepon    |               |              |
| eport Preference      | s Users       |               |              |
| Filter/Sort           | Visible       | Display Label |              |
| FullName              | ~             | Name          |              |
| Title                 | ~             | Title         |              |
| FirstName             | ~             | First Name    | 1            |
| MiddleName            | ~             | Middle Name   | 1            |
| a contract all (Shift | × 100         | Last Name     | -            |
| Unselect all (Shirt   | • • • • •     | Suffix        |              |
| Bole                  | ~             | Role          |              |
| 13919                 |               |               |              |

| ayo<br>ort | out Name Gold<br>Order 10<br>ort Title Gold | Customer<br>Customer | Contacts      | elections |             |            |        |
|------------|---------------------------------------------|----------------------|---------------|-----------|-------------|------------|--------|
| Rep        | ort Preferences                             | Users                |               |           |             |            |        |
|            | Filter/Sort                                 | -                    |               |           |             |            |        |
|            | Field Name                                  | Visible              | Display Label | Width     | Group Total | Blank Zero | Forn + |
|            | MobileNo                                    |                      | Mobile No     | 20        |             |            |        |
| -          | EmailAddress                                |                      | EmailAddress  | 60        |             |            |        |
| Ξ          | CustomerCode                                | ×                    | Customer[Code | 12        |             |            |        |
| 3=         | CustomerName                                |                      | Customer Name | 24        |             |            |        |
| A.         | Address1                                    |                      | Address 1     | 40        |             |            |        |
| 2          | Address2                                    |                      | Address 2     | 40        |             |            | =      |
| 2          | Address3                                    |                      | Address 3     | 35        | 1           |            |        |
|            | Address4                                    |                      | Address 4     | 40        |             |            |        |
|            | Address5                                    |                      | Address 5     | 40        |             |            |        |
|            | Bank                                        |                      | Bank          | 5         |             |            |        |
|            | Branch                                      |                      | Branch        | 20        |             |            |        |
|            | Category1                                   |                      | Category 1    | 8         |             |            |        |
|            | Category2                                   |                      | Category 2    | 8         |             |            |        |
|            | Comment                                     |                      | Comment       | 60        |             |            |        |
|            | ContactID                                   | ×                    | Contact ID    | 10        |             |            |        |
|            | CountryCode                                 |                      | Country Code  | 2         |             |            |        |
|            | 4                                           |                      |               |           |             |            |        |

Click the Filter/Sort button:

| yout Name Gold C                                                                   | customer Contacts 🛛 🗖 S                                                                      | elections                     |
|------------------------------------------------------------------------------------|----------------------------------------------------------------------------------------------|-------------------------------|
| rt Order 🔟                                                                         | ÷                                                                                            |                               |
| port Title Gold C                                                                  | ustomer Contacts                                                                             |                               |
| Filter/Sort                                                                        |                                                                                              |                               |
| Field Na Filter/sort                                                               | able (Ctrl+F2) splay Label                                                                   | Width                         |
| Filed Na Filter/sort to<br>MobileNo                                                | able (Ctrl+F2) splay Label<br>Mobile No                                                      | Width<br>20                   |
| Filter/Sort<br>Field Na Filter/sort ta<br>MobileNo<br>EmailAddress                 | able (Ctrl+F2) splay Label<br>Mobile No<br>Email Address                                     | Width<br>20<br>60             |
| Filter/Sort<br>Field Na Filter/sort ta<br>MobileNo<br>EmailAddress<br>CustomerCode | ble (Ctrl +F2) splay Label<br>Mobile No<br>Email Address<br>✔ Customer Code                  | Width<br>20<br>60<br>12       |
| Field Na Filter/Sort<br>MobileNo<br>EmailAddress<br>CustomerCode<br>CustomerName   | Able (Ctrl + F2) splay Label<br>Mobile No<br>Email Address<br>Customer Code<br>Customer Name | Width<br>20<br>60<br>12<br>24 |

Apply your Filter. To make sure you only report on Contacts with an email address, use this filter along with your other filter.

EmailAddress <>

| Field Name   | Op | Criteria                |
|--------------|----|-------------------------|
| EmailAddress | <> | SOLD                    |
|              |    |                         |
|              |    |                         |
|              |    |                         |
|              |    |                         |
|              |    |                         |
|              |    | A sale                  |
|              |    | Same filter Street (E0) |

| ayo      | ut Name          | Gold Cu   | ustomer | Contacts          | d Selections   |             |            |        |
|----------|------------------|-----------|---------|-------------------|----------------|-------------|------------|--------|
| ort      | Order            | 10        | 1       |                   |                |             |            |        |
| on       | order            |           |         | • • • • • • • • • |                |             |            |        |
| epo      | ort Title        | Gold Ci   | ustomer | Contacts          |                |             |            |        |
| Rep      | ort Preferen     | nces U    | sers    |                   |                |             |            |        |
|          |                  | -         |         |                   |                |             |            |        |
|          | Filten's         | Sort      |         | (n                |                |             |            |        |
| B        | Field Name       |           | Visible | Display Label     | Width          | Group Total | Blank Zero | Forn A |
|          | MobileNo         |           |         | Mobile No         | 20             |             |            |        |
| -        | EmailAddres      | 35        |         | Email Address     | 60             |             |            |        |
| -        | CustomerCo       | ode       | ~       | Customer[Code     | 12             |             |            |        |
| 82       | CustomerNa       | ame       |         | Customer Name     | 24             |             |            |        |
| <b>2</b> | Address1         |           |         | Address 1         | 40             |             |            |        |
|          | Address2         |           |         | Address 2         | 40             |             |            | 1      |
|          | Address3         |           |         | Address 3         | 35             |             |            |        |
|          | Address4         |           | _       | Address 4         | 40             |             |            |        |
|          | Address5         |           |         | Address 5         | 40             |             |            |        |
|          | Bank             |           |         | Bank              | 5              |             |            |        |
|          | Branch           |           |         | Branch            | 20             |             |            |        |
|          | Category1        |           |         | Category 1        | 8              |             |            |        |
|          | Category2        |           |         | Category 2        | 8              |             |            |        |
|          | Comment          |           |         | Comment           | 60             |             |            |        |
|          | ContactID        |           | ~       | Contact ID        | 10             |             |            |        |
|          | CountryCode      | 6         |         | Country Code      | 2              |             |            |        |
|          | ۲                |           |         |                   |                |             |            |        |
|          |                  |           |         | N. E. em          |                | Concol      | 1000       | Time   |
|          |                  |           |         |                   |                | Cancel      | A Olie     | nme    |
|          |                  |           |         | Save custon       | nisations (F9) |             |            |        |
| the      | e Report that ha | as been a | dded:   |                   |                |             |            |        |
|          |                  |           |         |                   |                |             |            |        |
|          |                  |           |         |                   |                |             |            |        |
|          |                  |           |         |                   |                |             |            |        |
|          |                  |           |         |                   |                |             |            |        |
|          |                  |           |         |                   |                |             |            |        |
|          |                  |           |         |                   |                |             |            |        |
|          |                  |           |         |                   |                |             |            |        |
|          |                  |           |         |                   |                |             |            |        |
|          |                  |           |         |                   |                |             |            |        |
|          |                  |           |         |                   |                |             |            |        |
|          |                  |           |         |                   |                |             |            |        |
|          |                  |           |         |                   |                |             |            |        |

| Accounts Receivabl          | e Andrew Andrew |
|-----------------------------|----------------------------------------------------------------------------------------------------|
| 📕 Aged Trial Ba             | alance                                                                                                    |
| Sales Comp                  | akubn                                                                                                    |
| Contacts                    |                                                                                                    |
| Add Layout                  |                                                                                                    |
| Transaction Rep             | iorts                                                                                                    |
| GST Reports                 | \$                                                                                                    |
| Memo Reports                |                                                                                                    |
| S Customer Label            | S-manual                                                                                                    |
|                             |                                                                                                    |
| e report selections show:   |                                                                                                    |
| 🖊 AR Gold Customer Cor      | ntacts                                                                                                    |
| Destination                 | Disk file                                                                                                    |
| Format                      | Tab Delimited File                                                                                                    |
| File Name                   |                                                                                                    |
| Customer - From             | - <b>P</b> i <b>i</b>                                                                                                    |
| Customer - To               | × Q ×                                                                                                    |
| Customer Group              | • •                                                                                                    |
| Display inactive            |                                                                                                    |
| Option                      | ns 🔻 🛛 🐖 Erinter Settings 📄 🕨 Run                                                                                                    |
|                             |                                                                                                    |
| stination: Disk File        |                                                                                                    |
| • Name: Press F2 and select | Desktop and give the file a name and then press SAVE. $ ightarrow$                                                                                                    |
|                             |                                                                                                    |
|                             |                                                                                                    |

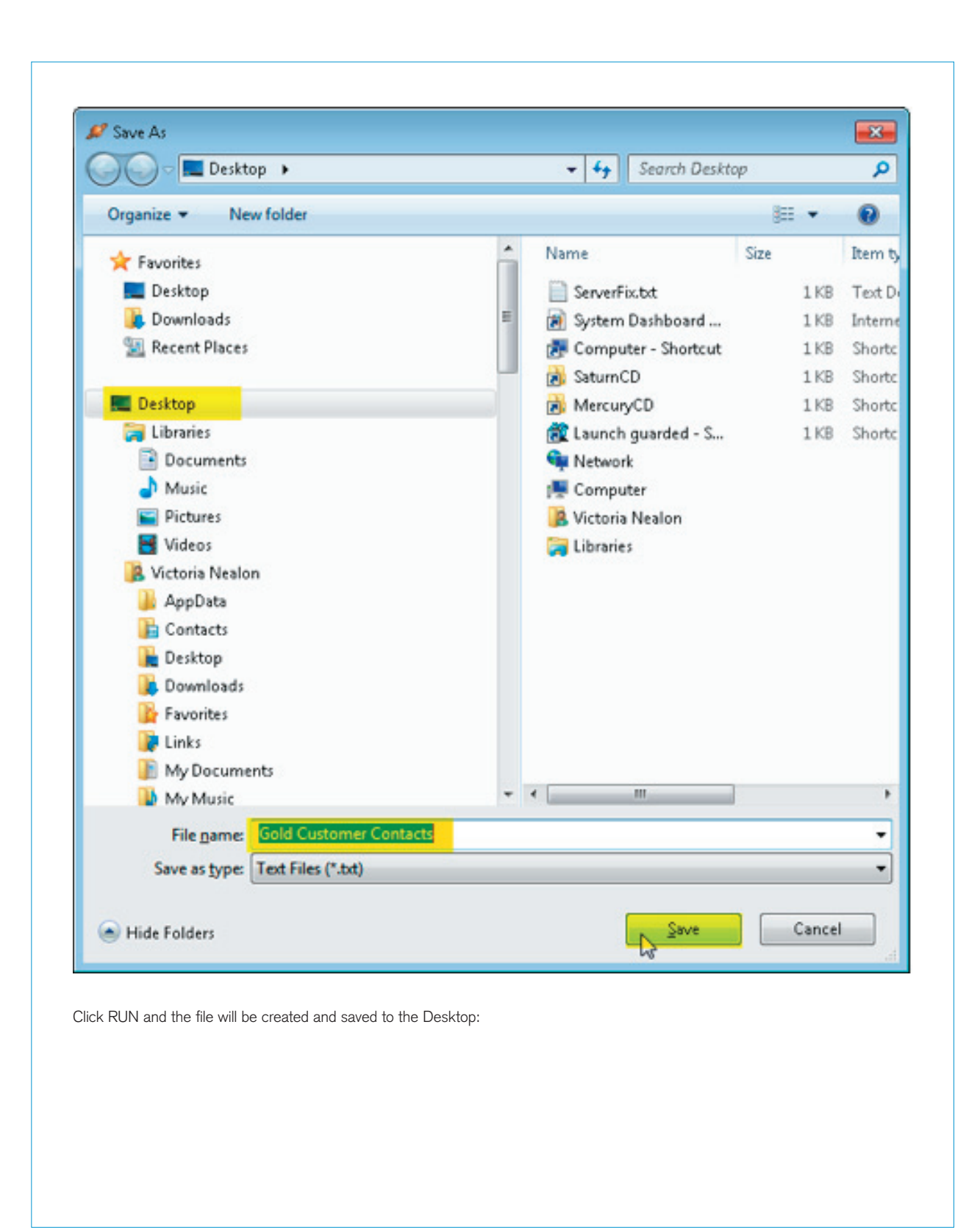

| Destination      | Diskfile              | <b>•</b>             |
|------------------|-----------------------|----------------------|
| Format           | Tab Delimited File    | ¥                    |
| File Name        | C:\Users\VNealon\Desk | top\Gold Customer Co |
| Customer - From  |                       | • • • 🕞              |
| Customer - To    |                       | • <b>9</b> ¥         |
| Customer Group   |                       | •*                   |
| Display inactive |                       |                      |

Navigator > Reports > Accounts Receivable > Customer Batch Email

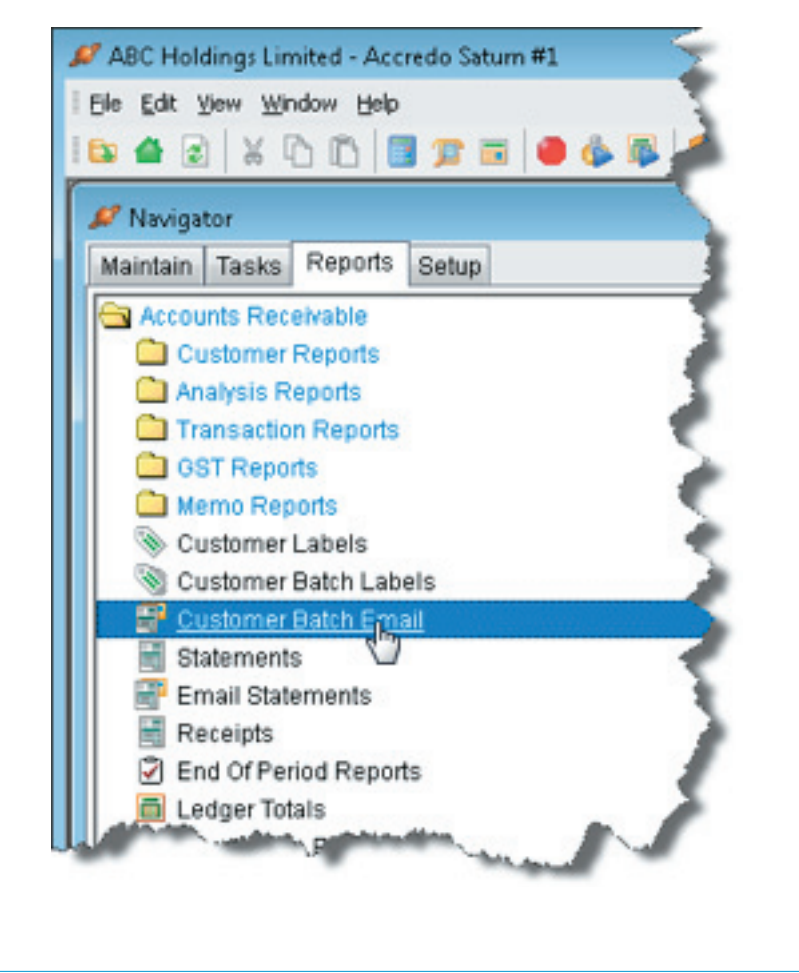

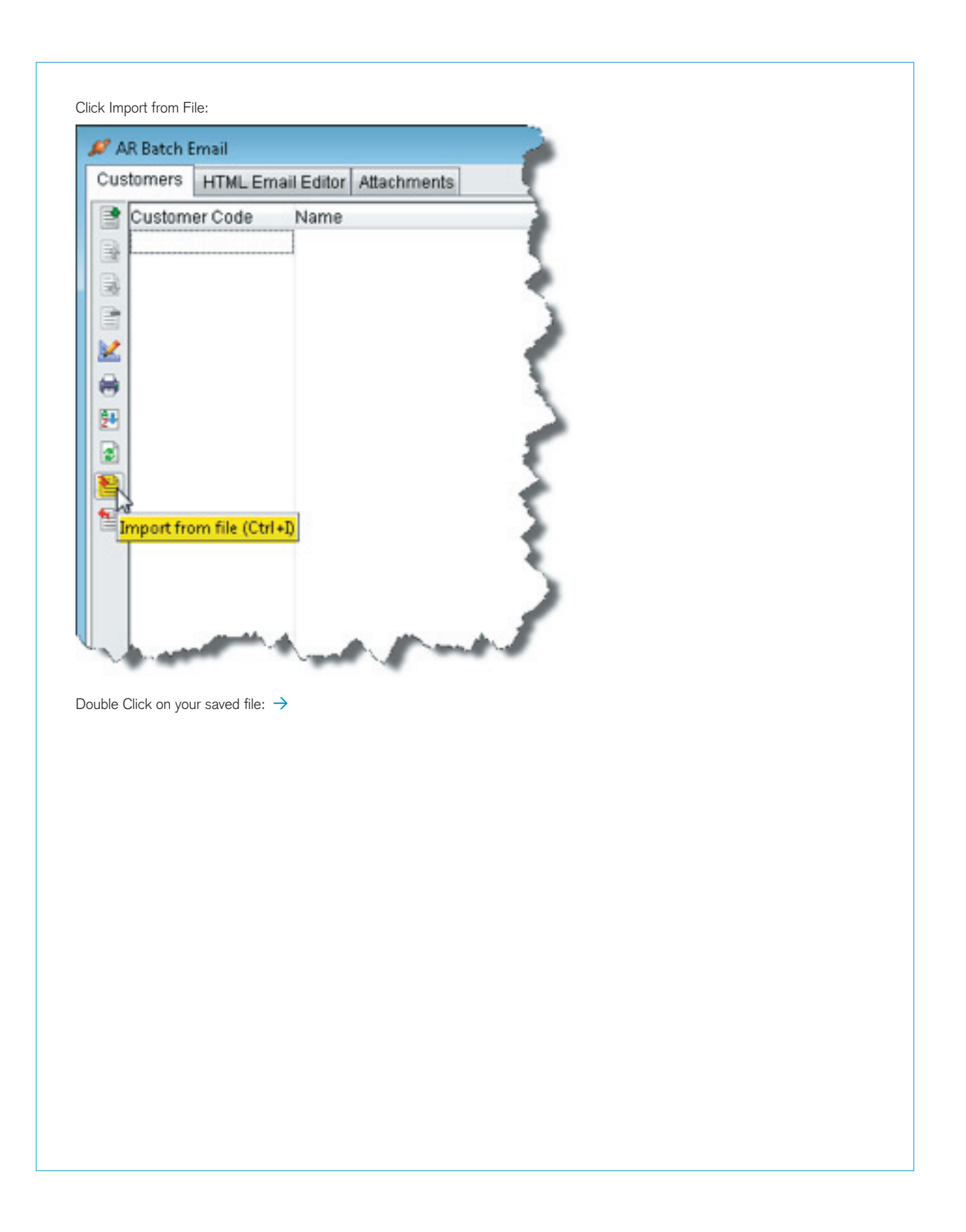

| Desktop                                                                                                    |                                                                                                    | - + Sean                                          | th Desktop                                                                                                    |
|----------------------------------------------------------------------------------------------------|----------------------------------------------------------------------------------------------------|---------------------------------------------------|----------------------------------------------------------------------------------------------------|
| Organize 👻 New folder                                                                                                    |                                                                                                    |                                                   | III -                                                                                                    |
| <ul> <li>Favorites</li> <li>Desktop</li> <li>Downloads</li> <li>Recent Places</li> <li>Desktop</li> <li>Libraries</li> <li>Documents</li> <li>Music</li> <li>Pictures</li> </ul> | Name<br>Gold Customer Co<br>ServerFix.txt<br>System Dashboard<br>Computer - Short<br>SatumCD<br>MercuryCD<br>Caunch guarded -<br>Network<br>E Computer                                                                                                    | intacts.txt<br>I - Accredo Bu.<br>cut<br>Shortcut | Size                                                                                                    |
| Videos                                                                                                    | R Victoria Nealon                                                                                                    | M                                                 | hard                                                                                                    |
| AR Batch Email  Source Importing  Destination  Format  File Name                                                                                                    | an option to print a report to check the dress constrained of the dress constrained of the dress | he results.                                       | Contact Email<br>donna@asheng.co.nz<br>dary@fine.co.nz<br>fredjones@onesco.cc                                              |
| AR Batch Email  Source Importing  Destination Format File Name  Qptions  File Printer Settings                                                                                   | an option to print a report to check the dress control of the dress control of the dress cont | he results.                                       | Contact Email<br>donna@asheng.co.nz<br>dary@fine.co.nz<br>mary@fine.co.nz<br>fredjones@onesco.ct<br>brianjones@onesco.tt   |
| r contacts will be loaded into the screen, with  AR Batch Email  Source Importing  Destination  Format  File Name   Qptions   Printer Settings                                   | an option to print a report to check th                                                                                                    | he results.                                       | Contact Email<br>donna@asheng.co.nz<br>dayi@fine.co.nz<br>mar@fine.co.nz<br>fredjones@ionesco.cc<br>brianjones@ionesco.cc  |
| r contacts will be loaded into the screen, with  AR Batch Email  Source Importing  Destination Format File Name  Qptions  File Name                                              | an option to print a report to check the state of the state of the sta | he results.                                       | Contact Email<br>donna@asheng.co.nz<br>dary@fine.co.nz<br>mary@fine.co.nz<br>fredjones@ionesco.ct<br>brianjones@ionesco.tt |

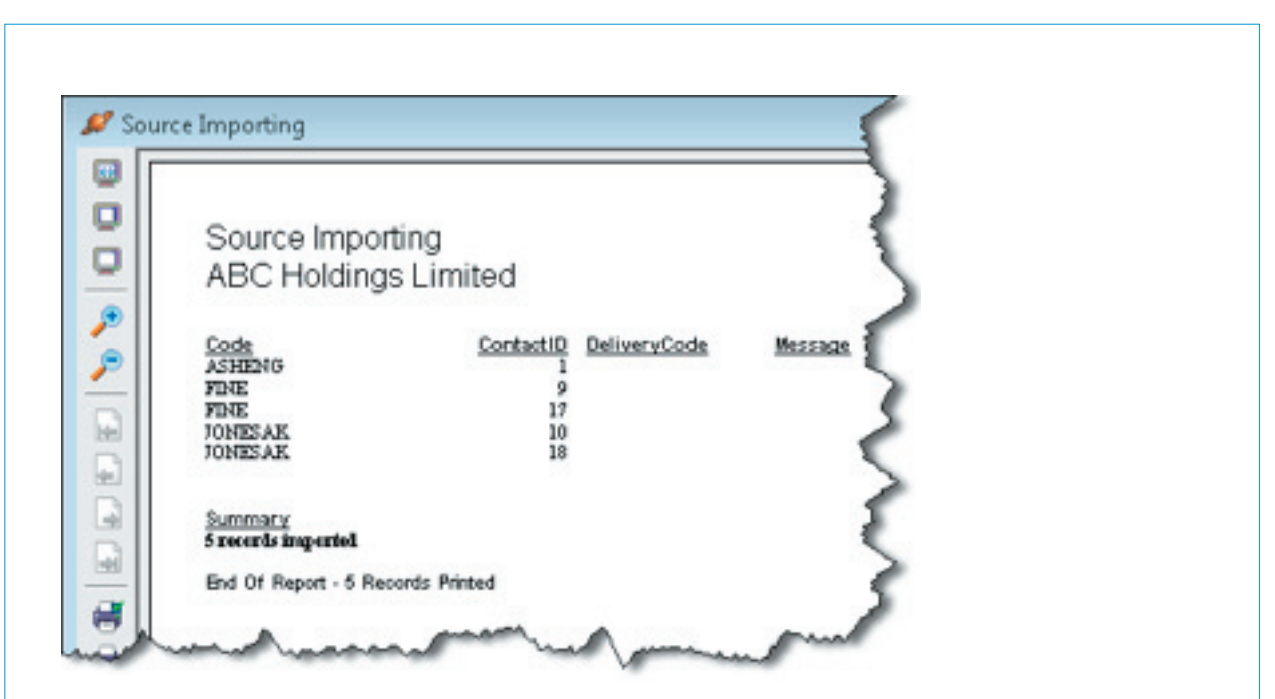

Press Escape, then click the HTML Email Editor Tab. Click in the To field and press F2 or click the Lookup Button:

| Customers         | HTML Email Editor Attachments                  | 1                     |
|-------------------|------------------------------------------------|-----------------------|
| Το                |                                                |                       |
|                   | 2                                              |                       |
| CC                | Look                                           | up (F2) 🛛 📹           |
| BCC               | marketing@abcholdings.co.nz                    |                       |
| Subject           |                                                | 3                     |
| imes New          |                                                |                       |
| in all the second | Roman 🗸 🖓 12 m 🖓 1 🖪 🖓 🖳 🗐 🗐 🗐 🗐 🗐 🗐 🖉 📖 🖉     | and the second second |
| In a state way    |                                                | and the second        |
| en click Ob       | bjects > Contact > EmailAddress: $\rightarrow$ |                       |
| en click Ob       | bjects > Contact > EmailAddress: →             |                       |
| en click Ob       | bjects > Contact > EmailAddress: →             |                       |
| en click Ob       | bjects > Contact > EmailAddress: →             |                       |
| en click Ob       | bjects > Contact > EmailAddress: →             |                       |
| en click Ob       | bjects > Contact > EmailAddress: →             |                       |
| en click Ob       | bjects > Contact > EmailAddress: →             |                       |
| en click Ob       | bjects > Contact > EmailAddress: →             |                       |
| en click Ob       | bjects > Contact > EmailAddress: →             |                       |
| en click Ob       | bjects > Contact > EmailAddress: →             |                       |
| en click Ob       | bjects > Contact > EmailAddress: →             |                       |

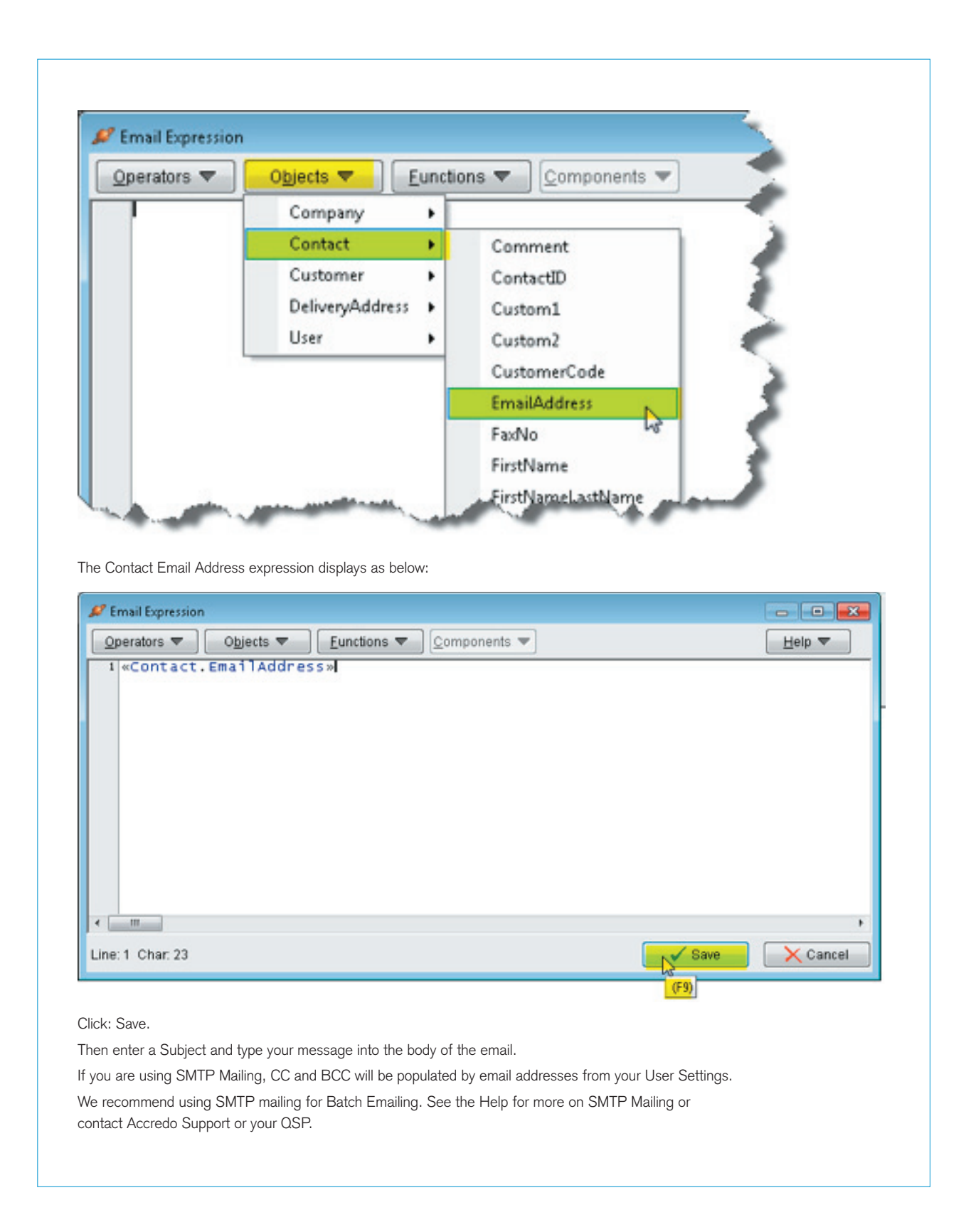

| Customers                                                                                                    | HTML Email Editor Attack                                                                              | ments                  |                      |         |                                                                                                    |
|----------------------------------------------------------------------------------------------------|----------------------------------------------------------------------------------------------------|------------------------|----------------------|---------|----------------------------------------------------------------------------------------------------|
| То                                                                                                    | «Contact.EmailAddress                                                                                 | \$»                    |                      |         |                                                                                                    |
| сс                                                                                                    |                                                                                                    |                        |                      |         |                                                                                                    |
| BCC                                                                                                    | marketing@abcholding                                                                                  | as.co.nz               |                      |         |                                                                                                    |
| Subject                                                                                                    | Special Offer for Gold N                                                                              | tempers Tomorrow Unity |                      |         |                                                                                                    |
| 🔊 🗐 🐰                                                                                                    | 6 6 🔊 🔍 🖉 🖬                                                                                           | 1 🗆 😪 🔫 🛛 🖤            |                      |         |                                                                                                    |
| Times New R                                                                                                    | oman 👻 6 (24 pl)                                                                                      |                        |                      | 2       |                                                                                                    |
| Operators *                                                                                                    | ▼ Objects ▼                                                                                           | Eunctions 🔻            | ▼ Procedures ▼ [     | Help 🗢  |                                                                                                    |
|                                                                                                    | 250/ - 0                                                                                              | CALL On Long           | <b>T</b>             | 0.1.1   | *                                                                                                    |
|                                                                                                    | 25% 01                                                                                                | All Orders -           | Tomorrow             | Only!   |                                                                                                    |
|                                                                                                    | Orders                                                                                                | must be recei          | ved before           | 5pm     |                                                                                                    |
|                                                                                                    |                                                                                                    |                        |                      |         |                                                                                                    |
|                                                                                                    |                                                                                                    |                        |                      |         |                                                                                                    |
|                                                                                                    |                                                                                                    |                        |                      |         |                                                                                                    |
|                                                                                                    |                                                                                                    |                        |                      |         |                                                                                                    |
|                                                                                                    |                                                                                                    |                        |                      |         |                                                                                                    |
|                                                                                                    |                                                                                                    |                        |                      |         | -                                                                                                    |
| 🔽 Use SMTP                                                                                                    | Mailing 📄 Request F                                                                                   | Read Receipt           |                      | Preview | -<br>Email                                                                                                    |
| Use SMTP                                                                                                    | Mailing 📄 Request F                                                                                   | Read Receipt           |                      | Preview | - <u>E</u> mail                                                                                                    |
| Use SMTP                                                                                                    | Mailing 📄 Request R<br>a prompt will display:                                                         | Read Receipt           |                      | Preview | - <u>E</u> mail                                                                                                    |
| Use SMTP                                                                                                    | Mailing 📄 Request P<br>a prompt will display:                                                         | Read Receipt           |                      | Preview | Email                                                                                                    |
| Use SMTP                                                                                                    | Mailing 📄 Request F<br>a prompt will display:                                                         | Read Receipt           |                      | Preview | - Email                                                                                                    |
| Use SMTP<br>ck Email and a                                                                                               | Mailing 📄 Request F                                                                                   | Read Receipt           |                      | Preview | Email                                                                                                    |
| Use SMTP<br>ck Email and a                                                                                               | Mailing 📄 Request P<br>a prompt will display:<br>end email to recipie                                 | Read Receipt           |                      | Preview | - Email                                                                                                    |
| Use SMTP<br>ck Email and a<br>Confirm                                                                                    | Mailing Request F<br>a prompt will display:<br>end email to recipie                                   | Read Receipt           |                      | Preview | - Email                                                                                                    |
| Use SMTP<br>ck Email and a<br>Confirm                                                                                    | Mailing Request P<br>a prompt will display:<br>end email to recipie                                   | Read Receipt           |                      | Preview | - Email                                                                                                    |
| Use SMTP<br>ck Email and a<br>Confirm<br>S<br>S<br>Ye                                                                    | Mailing Request F<br>a prompt will display:<br>end email to recipio                                   | Read Receipt           |                      | Preview | The second second secon |
| Use SMTP<br>ck Email and a<br>Confirm                                                                                    | Mailing Request F<br>a prompt will display:<br>end email to recipie                                   | Read Receipt           |                      | Preview | Email                                                                                                    |
| Use SMTP<br>ck Email and a<br>Confirm<br>S<br>Ye<br>ess YES at th                                                        | Mailing Request F<br>a prompt will display:<br>end email to recipie<br>No<br>e confirmation prompt, t | Read Receipt           | ntacts you imported. | Preview | -<br>Email                                                                                                    |
| Use SMTP<br>ck Email and a<br>Confirm<br>Confirm<br>S<br>Ye<br>ess YES at the                                            | Mailing Request F a prompt will display: end email to recipie No e confirmation prompt, t             | Read Receipt           | ntacts you imported. | Preview | Email                                                                                                    |
| Use SMTP<br>ck Email and a<br>Confirm<br>()<br>S<br>()<br>S<br>()<br>S<br>()<br>S<br>()<br>S<br>()<br>S<br>()<br>S<br>() | Mailing Request R<br>a prompt will display:<br>end email to recipie<br>No<br>e confirmation prompt, t | Read Receipt           | ntacts you imported. | Preview | The second second secon |
| Use SMTP<br>ck Email and a<br>Confirm<br>O<br>Ye<br>ess YES at the                                                       | Mailing Request F a prompt will display: end email to recipie No e confirmation prompt, t             | Read Receipt           | ntacts you imported. | Preview | Email                                                                                                    |
| Use SMTP<br>ck Email and a<br>confirm<br>Ponfirm<br>S<br>Ye<br>ess YES at the                                            | Mailing Request R<br>a prompt will display:<br>end email to recipie<br>No<br>e confirmation prompt, t | Read Receipt           | ntacts you imported. | Preview | The second second secon |

|                  | Satch Email Result   | 3                                                                                                    |                |               |                                                             |                                                                                           |                                                                                                    |       |
|------------------|----------------------|----------------------------------------------------------------------------------------------------|----------------|---------------|-------------------------------------------------------------|-------------------------------------------------------------------------------------------|----------------------------------------------------------------------------------------------------|-------|
|                  |                      | 1                                                                                                    | Display        | ¥             |                                                             |                                                                                           |                                                                                                    |       |
| Cu               | stomer Code          | Customer Name                                                                                          |                | Email Address | Contact Name                                                | Contact Email                                                                             | Message<br>Email sent successfully                                                                       |       |
| FIN<br>FIN<br>JO | NE<br>NESAK<br>NESAK | Fine Furniture Ltd<br>Fine Furniture Ltd<br>Jones & Co. Furniture (AUCI<br>Jones & Co. Furniture (AUCI | Q Ltd<br>Q Ltd |               | McIvor, Daryl<br>Brown, Mary<br>Jones, Fred<br>Jones, Brian | danf@fine.co.nz<br>mang@fine.co.nz<br>frediones@jonesco.co.nz<br>brianjones@jonesco.co.nz | Email sent successfully<br>Email sent successfully<br>Email sent successfully<br>Email sent successfully |       |
| Err              | ors cords            | 0                                                                                                    |                |               |                                                             |                                                                                           |                                                                                                    | Close |
|                  |                      |                                                                                                    |                |               |                                                             |                                                                                           |                                                                                                    |       |
|                  |                      |                                                                                                    |                |               |                                                             |                                                                                           |                                                                                                    |       |
|                  |                      |                                                                                                    |                |               |                                                             |                                                                                           |                                                                                                    |       |
|                  |                      |                                                                                                    |                |               |                                                             |                                                                                           |                                                                                                    |       |
|                  |                      |                                                                                                    |                |               |                                                             |                                                                                           |                                                                                                    |       |
|                  |                      |                                                                                                    |                |               |                                                             |                                                                                           |                                                                                                    |       |
|                  |                      |                                                                                                    |                |               |                                                             |                                                                                           |                                                                                                    |       |
|                  |                      |                                                                                                    |                |               |                                                             |                                                                                           |                                                                                                    |       |
|                  |                      |                                                                                                    |                |               |                                                             |                                                                                           |                                                                                                    |       |
|                  |                      |                                                                                                    |                |               |                                                             |                                                                                           |                                                                                                    |       |
|                  |                      |                                                                                                    |                |               |                                                             |                                                                                           |                                                                                                    |       |
|                  |                      |                                                                                                    |                |               |                                                             |                                                                                           |                                                                                                    |       |

April 2012 newsletter